## WA Department of Health Home Care Aide Voucher Portal Webinar Q&A

#### How can I access the WA Home Care Aide voucher portal?

A link to the voucher portal is posted on the Home Care Aide Exam webpage at <u>https://www.prometric.com/wadoh</u>

#### After logging into the Voucher portal, will my organization be pre-populated?

Yes, your organization will be selected in the drop down menu

#### What forms of payment can be used to purchase vouchers?

Payments can be made by Credit Card or Certified check

#### How long does payment processing take?

Credit card payments are processed instantly and will allow your voucher purchase to be processed immediately. Checks are processed within 5 days

#### How do I assign a voucher?

Under the "Voucher Maintenance" tab, click the arrow next to the voucher you wish to assign and select "+ Click here to assign a voucher". Enter the candidate's first name, last name, and e-mail address before submitting

#### Can a voucher be unassigned?

Yes, a voucher can be cancelled or unassigned under the "Voucher Maintenance" tab. This will remove the voucher from the list and provide a **new voucher #** for assignment

#### Can a voucher be assigned to more than one person with the same email address?

No. The voucher must be assigned to a candidate with a unique e-mail address

# Does the excel document for the voucher batch upload feature need to have a specific title and date?

No, a specific file name is not required. Just be sure that the column headers remain the same and are not added or deleted

### What happens to the voucher if the candidate is a no show?

The voucher will be marked as used and the fee will be forfeited. A new test fee will be required to test